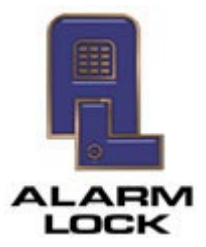

ALARM LOCK

345 Bayview Avenue, Amityville, New York, U.S.A. 11701 For Sales and Repairs 1-800-ALA-LOCK • For Technical Service 1-800-645-9440 Fax: 631-789-3383 • info@alarmlock.com *Note: Technical Service is for security professionals only* 

## ALARM LOCK Tech Support

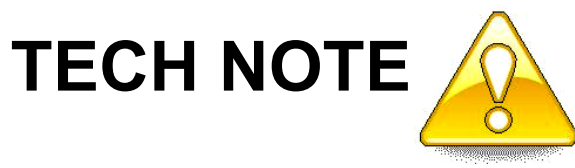

Date: Thursday, March 30, 2023

Subject: Troubleshooting Server / Workstation Connection Issues

Models: DL-Windows V5

When attempting to connect a DL-Windows Workstation instance to an existing DL-Windows Server instance, issues may sometimes arise due to the installation site's network configuration. If you encounter a connectivity issue between the DL-Windows Server and Workstation installations, proceed as follows:

 Verify all appropriate steps were taken for the initial installation: Ensure both instances are installed correctly, that the Server instance is set to be used in Server Mode (Fig. 1A), and that all credentials were entered under the appropriate sections in the Workstation instance (Fig. 1B).

| DL-Windows                                                                              | DL-Windows                                                                                                    |
|-----------------------------------------------------------------------------------------|----------------------------------------------------------------------------------------------------|
| 5.5.3                                                                                   | 5.5.3 Data Source<br>Microsoft SQL Server                                                                                                    |
| Use DL-Windows in Server Mode<br>User Name<br>AlarmLock<br>Password<br>Confirm Password | Database Server Name  192.168.1.2\ALSQLExpress  Add Server IP\SQL Name Ex: 192.168.1.2\ALSQLExpress  Authentication  SQL Server Authentication  User Name  AlarmLock  Password   Setup/Connect Server Database |
| Cancel Previous Next Finish                                                             | Create New Database Configuration Options (Database Admin Only) Create New Database Database and Import Data from the Previous Version Database Name: Cancel Previous Next Finish                              |
|                                                                                         |                                                                                                    |

Fig.1A

Fig. 1B

2. Verify that both instances of the DL-Windows software are on the same network: To do this, simply ping the IP address of the Server *from the Workstation computer* in a command prompt window (click Start > Run > type cmd). Type ping x.x.x.x (replace each x with the

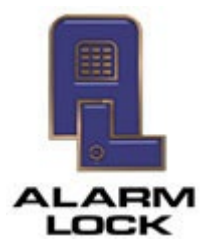

ALARM LOCK 345 Bayview Avenue, Amityville, New York, U.S.A. 11701 For Sales and Repairs 1-800-ALA-LOCK • For Technical Service 1-800-645-9440 Fax: 631-789-3383 • info@alarmlock.com *Note: Technical Service is for security professionals only* 

IP Address) and press **Enter**. If the ping is successful (see **Fig. 2A**), under **Ping statistics**, look for:

```
"Packets: Sent = 4, Received = 4, Lost = 0 (0% loss)"
```

If the ping is unsuccessful (see Fig. 2B), this section will read:

"Packets: Sent = 4, Received = 0, Lost = 4 (100% loss)"

If the ping is unsuccessful, check the network configuration to determine why the two PCs are unable to communicate on the network (e.g., each PC may be on separate networks, a firewall issue might block communications, a network policy issue exists, etc.), then re-test until the ping is successful.

| C:\Users\jalfano>Ping 172.16.170.1                                                                                                    | C:\Users\jalfano>ping 10.1.1.1                                                                                                  |
|----------------------------------------------------------------------------------------------------|----------------------------------------------------------------------------------------------------|
| Pinging 172.16.170.1 with 32 bytes of data:<br>Reply from 172.16.170.1: bytes=32 time=2ms TTL=64<br>Reply from 172.16.170.1: bytes=32 time=2ms TTL=64<br>Reply from 172.16.170.1: bytes=32 time=2ms TTL=64 | Pinging 10.1.1.1 with 32 bytes of data:<br>Request timed out.<br>Request timed out.<br>Request timed out.<br>Request timed out. |
| Ping statistics for 172.16.170.1:<br>Packets: Sent = 4, Received = 4, Lost = 0 (0% loss).                                                                                                    | Ping statistics for 10.1.1.1:<br>Packets: Sent = 4, Received = 0, Lost = 4 (100% loss),                                         |

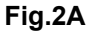

Fig. 2B

- **3.** Ensure the Network Configuration Protocols are correctly configured for the DL-Windows SQL database, as follows:
  - **3a.** Open the SQL Server Configuration Manager (Start > All Programs > Microsoft SQL Server 2012 > Configuration Tools > SQL Server Configuration Manager).
  - **3b.** In the **Configuration Manager**, locate a header on the left that reads, "**SQL Server Network Configuration**", click the pull-down and select **Protocols for ALSQLEXPRESS** (see **Fig. 3A**).

| \overline Sql Server Configuration Manager                                                                                                    |                                                               |                                         |
|----------------------------------------------------------------------------------------------------|---------------------------------------------------------------|-----------------------------------------|
| File Action View Help                                                                                                    |                                                               |                                         |
| 🖛 🔿 📔 🔲 📾 📔                                                                                                    |                                                               |                                         |
| <ul> <li>SQL Server Configuration Manager (Local)</li> <li>SQL Server Services</li> <li>SQL Server Network Configuration (32bit)</li> <li>SQL Native Client 11.0 Configuration (321)</li> <li>SQL Server Network Configuration</li> <li>SQL Server Network Configuration</li> <li>Protocols for ALSQLEXPRESS</li> <li>SQL Native Client 11.0 Configuration</li> </ul> | Protocol Name<br>G Shared Memory<br>C Named Pipes<br>G TCP/IP | Status<br>Enabled<br>Enabled<br>Enabled |

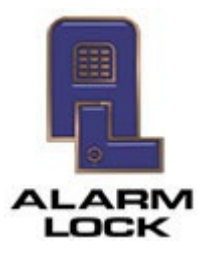

ALARM LOCK 345 Bayview Avenue, Amityville, New York, U.S.A. 11701 For Sales and Repairs 1-800-ALA-LOCK • For Technical Service 1-800-645-9440 Fax: 631-789-3383 • info@alarmlock.com *Note: Technical Service is for security professionals only* 

- 3c. The main display of the Configuration Manager displays three options:
  - Shared Memory
  - Named Pipes
  - TCP/IP

Ensure the status for all three options reads **Enabled**. If any are not enabled, right-click that option and select the **Enable** menu item.

3d. In the Configuration Manager, locate the header on the left that reads, "SQL Server Services".

The Instance Names of both **SQL Server (Instance Name)** and **SQL Server Browser** must BOTH be running and set to **Start Mode**: "**Automatic**". If they are disabled or stopped, right-click each instance and select **Properties**, then set the **Startup type** to "**Automatic**" and start the service.

- **4.** If the connectivity issue still exists, the Windows Firewall may be blocking access to the database. To unblock, create a rule within the network to allow communications between both instances of DL-Windows, as follows:
  - 4a. Click Start > Run and type Firewall.cpl in the Open field and click OK.

**Helpful Tip:** Before continuing, try disabling Windows Firewall and re-launching the Database Configuration utility; if a Workstation is then able to locate the database, this will serve as a likely confirmation that the Windows Firewall is responsible for blocking access. If the connectivity issue still exists, continue with the rule creation process:

- 4b. Click Advanced settings.
- 4c. In the left pane, under Windows Firewall with Advanced Security on Local Computer, click Inbound Rules.
- **4d.** On the right side under **Actions > Inbound Rules**, click **New Rule...**, and the **New Inbound Rule Wizard** dialog opens.
- 4e. Select the Port radio button and click Next.
- 4f. In the option, Does this rule apply to TCP or UDP?, verify TCP is selected (take special notice of this selection; keep it in mind for a later step). Also select Specific local ports: and type "1433, 1434" in this field (quotes omitted). Click Next.
- 4g. Verify the Allow the connection radio button is selected, then click Next.
- 4h. Verify ALL checkboxes are checked (Domain, Private and Public), then click Next.

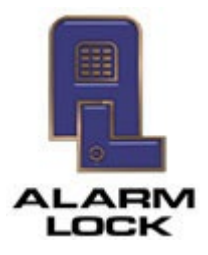

ALARM LOCK 345 Bayview Avenue, Amityville, New York, U.S.A. 11701 For Sales and Repairs 1-800-ALA-LOCK • For Technical Service 1-800-645-9440 Fax: 631-789-3383 • info@alarmlock.com *Note: Technical Service is for security professionals only* 

- 4i. In the Name field, type "SQL PORTS" (quotes omitted). Click Finish.
- 4j. Repeat steps 4a through 4i, but in step 4f select UDP and continue through step 4i.
- 4k. In the left pane, under Windows Firewall with Advanced Security on Local Computer, click Outbound Rules. Carefully repeat steps 4a through 4j (this will enable ports 1433 and 1434 for TCP and UDP outbound).